## Google Pay - 申請註冊流程

 先至<u>https://pay.google.com/business/console/</u>,登入後將看到以下畫面, 填寫您的公司名稱以及地點,按下『繼續』

| G Pay | Business Console |                                                                                                    |
|-------|------------------|----------------------------------------------------------------------------------------------------|
|       |                  | Welcome to<br>Google Pay's Business Console!                                                                                                    |
|       |                  | Tell us about your business<br>Legal business name<br>G Cherri Tech<br>Business location<br>@ 台灣 ~<br>The country carit be changed later.<br>@ I agree to the Google Pay API terms of service |

2. 至資訊主頁 > 商家檔案的區塊 > 點選『開始使用』

| ≡                  | G Pay                           | Business Console |        |      |                                                                                     |          |         |                                                     |                                                         |    |
|--------------------|---------------------------------|------------------|--------|------|-------------------------------------------------------------------------------------|----------|---------|-----------------------------------------------------|---------------------------------------------------------|----|
| 25                 | 資訊主頁                            |                  | () 警告! | 為避免因 | 現有管理員無法支援而導致服務中斷,                                                                   | 建議你為商家主持 | 空台新增另一位 | 管理員。                                                | 管理使用者                                                   |    |
| ₫                  | 商家檔案                            |                  |        |      |                                                                                     |          |         |                                                     |                                                         | -  |
| <>                 | Google Pay /                    | API              |        |      | 商家檔案                                                                                |          |         | API Integ                                           | rations                                                 |    |
| 8                  | 使用者                             |                  | 31     |      | This is where your business                                                         |          |         | The Google Pay                                      | API enables fast                                        | t, |
| $\otimes$          | 與支援小組聯                          | 命絡               |        | Ð    | information is kept. It needs to be<br>completed before you can launch<br>anything. |          |         | simple checkou<br>Android app. Th<br>convenient acc | it on your website<br>his provides<br>ess to hundreds o | or |
| Ŀ                  | 提供意見                            |                  |        |      | 開始使用                                                                                |          |         | millions of card<br>Google Account                  | s that are saved ts worldwide.                          | 0. |
|                    |                                 |                  |        |      |                                                                                     |          |         | Create an in                                        | ntegration                                              |    |
|                    |                                 |                  |        |      |                                                                                     |          |         | 瞭解詳情                                                |                                                         |    |
| Goog<br>其他)<br>商家i | gle Pay 商家主控台<br>服務條款 隱私權<br>政策 |                  |        |      |                                                                                     |          |         |                                                     |                                                         |    |

3. 完成商家檔案上所有資訊的填寫,並『儲存』

| ≡                  | G Pay Business Console         |                                                                                                    |   |                              |    |
|--------------------|--------------------------------|----------------------------------------------------------------------------------------------------|---|------------------------------|----|
|                    | 資訊主頁                           | 資訊主页 >                                                                                                 |   |                              |    |
| ≞                  | 商家檔案                           | 商家檔案                                                                                                   | 0 | More about Busine<br>Profile | SS |
| <>                 | Google Pay API                 | Your business profile is not complete. Complete both sections to enable all Business Console features. |   |                              |    |
| De                 | 使用者                            |                                                                                                    |   |                              |    |
| $\otimes$          | 與支援小組聯絡                        | Business identity Set up your payments profile                                                         |   |                              |    |
| Ŀ                  | 提供意見                           | Select or create a payments profile to identify your business across Google. Learn more None selected  |   |                              |    |
| Goog<br>其他<br>同家II | je Pay 商家主控台<br>超预修款 睡私機<br>效策 | Business information                                                                                   |   |                              |    |

## 4. 至 Google Pay API > 滑到 Integrate with your website > 點選『add website』

| ≡ G Pay Business Console               |                                                                                                    |  |
|----------------------------------------|----------------------------------------------------------------------------------------------------|--|
| □ 資訊主頁<br>△ 商家檔案<br>く> Google Pay API  | Integrate with your Android app<br>There are no Android apps currently associated with <b>stacyyu767@gmail.com</b> as the<br>account owner, admin, or user. To take action, you must be in one of those roles.<br>Learn more about account owners, admins, and users on Google Play |  |
| 2、使用者                                  |                                                                                                    |  |
| 與支援小組聯絡                                | Integrate with your website                                                                                                    |  |
| □ 提供意見                                 | + Add website                                                                                                    |  |
| Google Pay 商家主控台<br>其他服務條款 隱私權<br>商家政策 | Direct integration                                                                                                    |  |
| Google Pay API<br>服務條款 使用限制政策          | If you are using a supported payment provider, you can skip this section.                                                                                                    |  |

5. 輸入您欲使用 Google Pay 的商家網址

| ≡                   | G Pay                          | Business Console                                                                                               |                                                                                                    |  |
|---------------------|--------------------------------|----------------------------------------------------------------------------------------------------|----------------------------------------------------------------------------------------------------|--|
|                     | 資訊主頁                           |                                                                                                    | Web integration                                                                                                   |  |
| ₫                   | 商家檔案                           |                                                                                                    | Integration is not ready to submit                                                                                |  |
| $\diamond$          | Google Pay /                   | API                                                                                                    | Please complete the form to submit your application for approval.                                                 |  |
| ße                  | 使用者                            |                                                                                                    |                                                                                                    |  |
| $\otimes$           | 與支援小組聯                         | 静絡                                                                                                    | Your website                                                                                                    |  |
| Ŀ                   | 提供意見                           |                                                                                                    | (HTTPS) and include the full path of labels up to the DNS root. For example,<br>www.example.com, not example.com. |  |
|                     |                                |                                                                                                    | Website URL* www.example.com                                                                                      |  |
| Goog<br>其他服<br>商家II | le Pay 商家主控台<br>服務條款 隱私權<br>政策 |                                                                                                    | Your Google Pay API integration type                                                                              |  |
| Goog<br>服務(         | le Pay API<br>条款 使用限制政策        | De la companya de la companya de la companya de la companya de la companya de la companya de la companya de la | Select how you'd like to integrate with the Google Pay API. If you use one of our supported                       |  |

## 6. 整合類型請選擇『閘道』

| ≡ G Pay Business Console               |                                                                                                    | *** |
|----------------------------------------|----------------------------------------------------------------------------------------------------|-----|
| 盟 資訊主頁                                 |                                                                                                    |     |
| 自 商家檔案                                 | Your Google Pay API integration type                                                                                                    |     |
| <> Google Pay API                      | Select how you'd like to integrate with the Google Pay API. If you use one of our supported<br>Payment Service Providers (PSPs), choose "Gateway". If not, choose "Direct" as your<br>integration type. |     |
| ぷ 使用者                                  | - ····································                                                                                                    |     |
|                                        |                                                                                                    |     |
| ⋮ 提供意見                                 | 開道<br>直接<br>buyflow must be reviewed and approved before you're given full production access. If you<br>need to, you can save your progress and come back at a later time.                              |     |
| Google Pay 商家主控台<br>其他服務條款 隱私權<br>商家政策 |                                                                                                    |     |
| Google Pay API<br>服務條款 使用限制政策          | Item selection Ltm view or service.                                                                                                    |     |

## 7. 請上傳所有支付流程中指定畫面的截圖,以便 Google Pay 審核

| ≡ G Pay Business Console               |                                                                                                    |                                                                   |  |
|----------------------------------------|----------------------------------------------------------------------------------------------------|-------------------------------------------------------------------|--|
| 盟 資訊主頁                                 | Screenshots of your buyflow                                                                                          |                                                                   |  |
| 白 商家檔案                                 | Upload screenshots (1MB max) of your buyflow integrated<br>buyflow must be reviewed and approved before you're giver | with the Google Pay API. Your<br>n full production access. If you |  |
| <> Google Pay API                      | need to, you can save your progress and come back at a lat<br>View examples                                          | er time.                                                          |  |
| ぷ 使用者                                  |                                                                                                    |                                                                   |  |
| ◎ 與支援小組聯絡                              | Item selection<br>When a user is browsing an item or service.                                                        | 上傳                                                                |  |
| 〕 提供意見                                 | Pre-purchase screen<br>When a user is ultimately ready to make a pu                                                  | rchase. 上傳                                                        |  |
| Google Pay 商家主控台<br>其他服務條款 題私權<br>商家政策 | Payment method screen<br>When a user selects Google Pay as their payr                                                | nent method.                                                      |  |
| Google Pay API<br>服務條款 使用限制政策          | Google Pay API payment screen<br>When a user is shown the payment info they'                                         | ve saved to Google Pay. 上傳                                        |  |

8. 完成所有資料填寫後,請按下『Submit for approval』

| ≡                  | G Pay                          | Business Console |                                                                                                    |  |
|--------------------|--------------------------------|------------------|----------------------------------------------------------------------------------------------------|--|
|                    | 資訊主頁                           |                  | Web integration                                                                                                    |  |
| ₫                  | 商家檔案                           |                  | Integration is not ready to submit                                                                                                    |  |
| $\diamond$         | Google Pay A                   | API              | Please complete the form to submit your application for approval.                                                                                                    |  |
| 8                  | 使用者                            |                  |                                                                                                    |  |
| $\otimes$          | 與支援小組聯                         | 絡                | Your website                                                                                                    |  |
| Ŀ                  | 提供意見                           |                  | Enter the domain you of like to integrate with. The domain needs to be verified, secured<br>(HTTPS) and include the full path of labels up to the DNS root. For example,<br>www.example.com, not example.com. |  |
|                    |                                |                  | Website URL*                                                                                                    |  |
| Goog<br>其他朋<br>商家政 | le Pay 商家主控台<br>服務條款 隠私櫂<br>政策 |                  | Yaur Coople Duy ADI integration tune                                                                                                    |  |
| Goog<br>服務(        | le Pay API<br>條款 使用限制政策        |                  | Select how you'd like to integration type                                                                                                    |  |

\*以上步驟皆完成後請等待 Google 團隊的回覆,大約等待<u>一週</u>如果您有任何問題,請不吝聯繫 TapPay 客服 (<u>support@cherri.tech</u>)